# Упражнение №1 по ПС

## Въведение в десктоп програмирането. Windows Forms. Контроли и събития.

Целта на това упражнение е студентите да се запознаят технологията Windows Forms, да направят връзките между програмирането за Windows и изучаваното досега по ООП. Разглеждат се основополагащи термини като контроли и събития, прави се начална обработка на информация въведена от потребителя. Разглеждат се начините за отваряне на нови прозорци.

## Създаване на нов проект.

За да създадете нов проект отворете Visual Studio 2012 и от менюто "File" изберете "New" → "Project...". Отваря се следния диалогов прозорец:

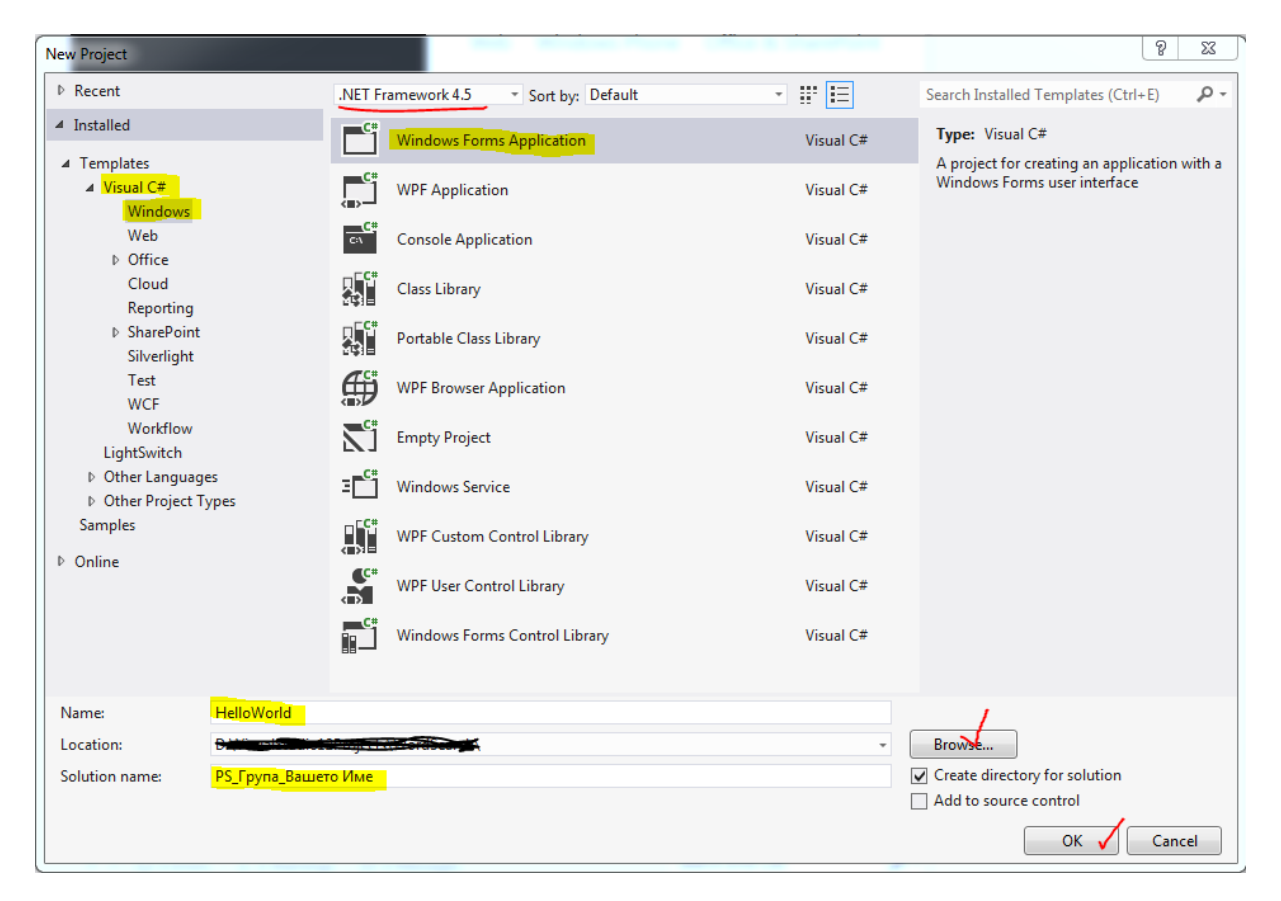

Езикът, с който ще работим, е С#. Ще създаваме приложение с типичните за Windows форми (Windows Forms Application). Кръстете вашия проект HelloWorld, но след това задайте друго име за Solution. Нека името представлява PS\_<№ на група>\_<име>, например **PS\_74\_Toni**. В Location изберете D:/PS/<номер на вашата група> и запомнете това място, тъй като от тук нататък всички часове ще работите само с този ваш Solution. Препоръчително е да си носите собствени USB флаш памети, на които да си записвате проектите, за да е сигурно, че можете да си ги доработвате.

## Прозорци във Visual Studio 2012

След като е отворен един проект вашето Visual Studio 2012 трябва да има приблизително този вид:

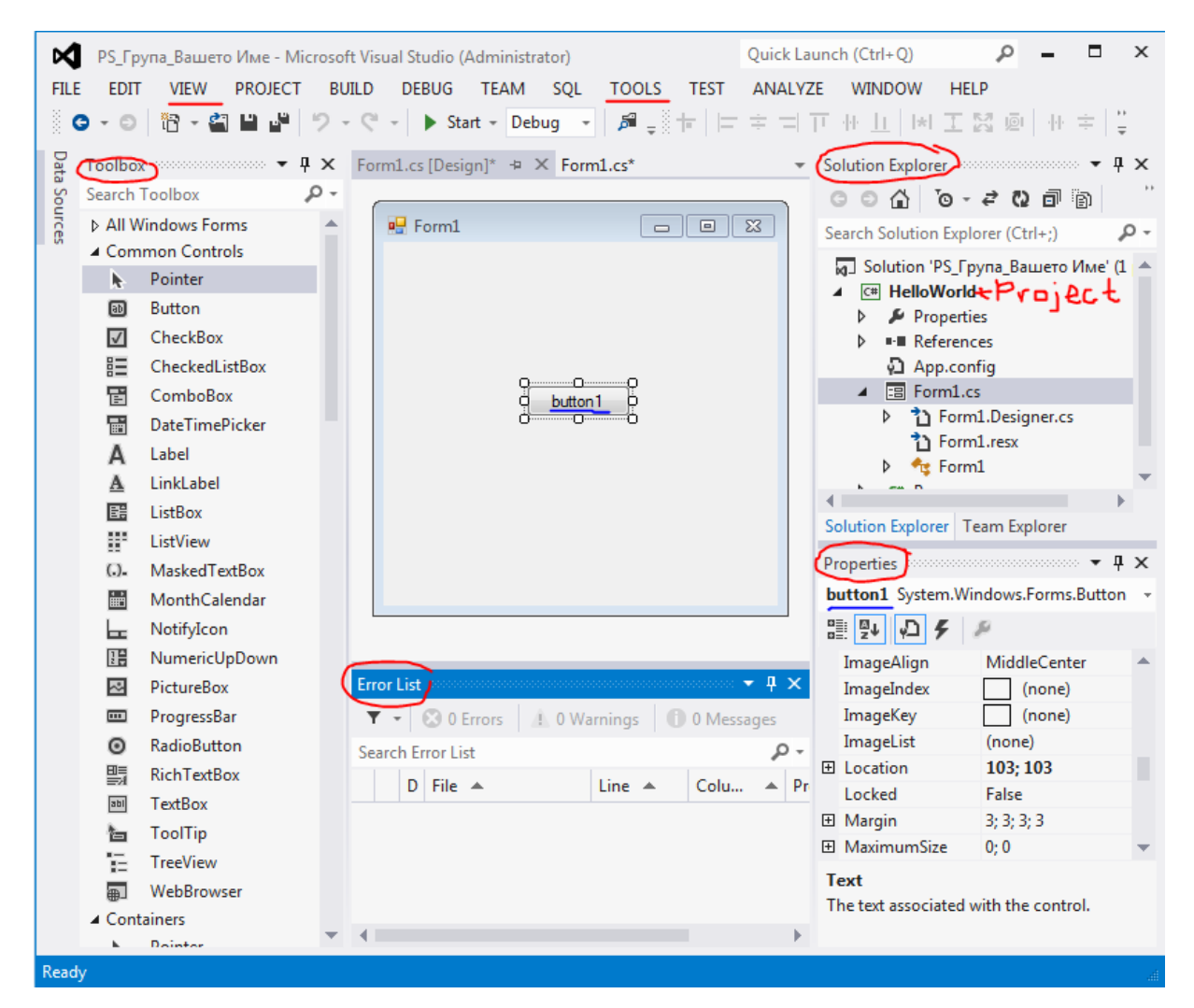

## Вашата HelloWorld програмка

Добавете един бутон към прозореца на вашата програма. Кръстете го **btnHello** и променете текста му на **"Здрасти!**".

Натиснете двойно върху бутона, по този начин създаваме неговия OnClick метод.

В новосъздадения метод добавете следния код:

MessageBox.Show("Здрасти!!! Това е твоята първа програма на Visual Studio 2012!");

Стартирайте програмата с **F5** или зеления триъгълник.

Добавете GroupBox контрола от групата Containers, която ще обединява всички контроли с въвеждане на данните за един потребител. Дайте ѝ име gbUser и променете текста ѝ.

В горната контрола добавете Label и TextBox контроли. Именувайте ги подходящо (например lblName и txtName).

Прозореца ви трябва да изглежда по подобен начин:

| 🖳 Hello World! |          |
|----------------|----------|
| Потребител     |          |
| Име:           |          |
|                | Здрасти! |
|                | здрасти! |

Модифицирайте кода на бутона btnHello по следния начин:

```
MessageBox.Show("Здрасти "+ txtName.Text + "!!! \nТова е твоята първа
програма на Visual Studio 2012!");
```

Стартирайте и наблюдавайте разликата в поведението като въведете текст в полето.

Направете проверка за дължината на текста, въведен от потребителя. Поставете ограничение за дължина на името поне 2 символа. Направете, така че само ако въведената информация отговаря на условията, да се извежда съобщението за поздрав, а в противен случай изведете съобщение с подкана за корекция. (Използвайте оператора "If-else").

Добавите необходимите компоненти и код за пресмятане на n!, където n се въвежда от потребителя.

Добавете метод, който се изпълнява при изход от програмата и проверява дали потребителя е сигурен дали иска да я затвори.

#### Подсказки:

|   | MessageBox.Show(                                                                                             |
|---|----------------------------------------------------------------------------------------------------|
| ٤ | ▲ 5 of 21 ▼ System.Windows.Forms.DialogResult MessageBox.Show(string text, string caption, MessageBoxButtons |
|   | Displays a message box with specified text, caption, and buttons.                                            |
|   | text: The text to display in the message box.                                                                |

- Намерете правилното събитие на формата, което отговаря за затварянето на програмата.
- Разгледайте възможностите на MessageBox.Show метода. Той има 21 различни импементации, всяка с различен на брой и вид параметри. Освен текст можете да показвате различни икони, текстове и бутони. Методът НЕ е от тип void, така че вижте какво ви връща за да разберете кой бутон е натиснал вашия потребител.

## Стандартни диалогови прозорци.

#### **OpenFileDialog**

Добавете необходимите елементи и код, за да позволите на вашия потребител да избере изображение от компютъра си и да го покаже в програмата. Следвайте стъпките по-долу.

| 🖳 Hello World, Forms! 📃 💷 🔀                                                                                                    |
|----------------------------------------------------------------------------------------------------|
| Потребител<br>Очител<br>Име:<br>Очител<br>Очител<br>Име:<br>Очител<br>Очител<br>Очи<br>Очител<br>Очител<br>Очи<br>Очи<br>Очи<br>Очител<br>Очител<br>Очите |
| Здрасти!                                                                                                    |
| n = Изчисли                                                                                                    |
| n! =                                                                                                    |

1. Добавете към във формата контрола от тип **PictureBox**, кръстете я **pbAvatar**. Добавете и един бутон с име **btnChooseImage**.

2. Добавете към вашата Form1 един OpenFileDialog. Преименувайте го на openPictureDialog.

3. Едно от свойствата позволява да направите филтър на файловете. За да можете да избирате само изображения, задайте на свойството Filter стойност Image Files(\*.JPG;\*.GIF)|\*.JPG;\*.GIF| All files (\*.\*)|\*.\*

4. Създайте Click метод на **btnChooseImage** и в него добавете следния код:

- if (openPictureDialog.ShowDialog() == DialogResult.OK)
  {
   pbAvatar.ImageLocation = openPictureDialog.FileName;
  }
- 5. Тествайте дали работи правилно.
- 6. Ще забележите, че ако изображението е много голямо, ще се види само част от него. Можете да промените свойството Size Mode на pbAvatar на Zoom, което ще смали изображението без да го разтегля по X или Y.

| SaveFileDialog | Sav | eFi | leD | ial | log |  |
|----------------|-----|-----|-----|-----|-----|--|
|----------------|-----|-----|-----|-----|-----|--|

![](_page_3_Figure_13.jpeg)

Добавете необходимите елементи и код, за да позволите на вашия потребител да напише текстов коментар и да го съхрани в компютъра си. Следвайте стъпките по-долу.

1. Добавете към във формата още една контрола от тип **RichTextBox**, кръстете я **richTxtComment**. Добавете и един бутон с име **btnSave**.

2. Добавете към вашата Form1 диалог за запаметяване на файл - saveFileDialog.

3. Генерирайте Click метода на бутона **btnSave**, добавете долния код и тествайте.

```
private void btnSave Click(object sender, EventArgs e)
{
   saveFileDialog.DefaultExt = "*.rtf";
   saveFileDialog.Filter = "RTF Files|*.rtf";
   if (saveFileDialog.ShowDialog() == System.Windows.Forms.DialogResult.OK
                                    && (saveFileDialog.FileName.Length > 0))
    {
      try
      {
        // Save the contents of the RichTextBox into the file.
        richTxtComment.SaveFile(saveFileDialog.FileName);
      }
      catch (Exception)
      {
        MessageBox.Show("Файлът не беше съхранен, поради грешка в записа!",
        "Грешка", MessageBoxButtons.OK, MessageBoxIcon.Error);
      }
   }
}
```

#### FontDialog и ColorDialog

Задача за самостоятелна работа в къщи: Разгледайте възможностите на контролата RichTextBox за форматиране на текста в нея. Разгледайте и тествайте останалите стандартни диалогови прозорци, а именно тези за избор на шрифт и цвят.

Пример за смяна на шрифта в RichTextBox

```
private void btnFont_Click(object sender, EventArgs e)
{
    if (fontDialog.ShowDialog() == DialogResult.OK)
    {
        if (richTxtComment.SelectedText == "")
        {
            richTxtComment.Font = fontDialog.Font;
        }
        else
        {
            richTxtComment.SelectionFont = fontDialog.Font;
        }
    }
}
```

### Модални и немодални форми.

#### Създаване на собствена форма

Добавете нова форма (прозорец) към проекта и изследвайте начините за нейното отваряне, както и предаването на информация към нея и получаването на резултат от нея. Следвайте стъпките по-долу.

- 1. В Solution Explorer, кликнете с десен бутон върху името на вашия проект (не бъркайте проекти и Solution!). От контекстното меню изберете Add... → Windows Form... . Задайте име на формата **SecondForm** и натиснете бутона Add.
- 2. Добавете в нея един label IblGreetingText, и въведете в него някакъв текст.

![](_page_5_Picture_3.jpeg)

3. Във първата форма добавете още 2 бутона за целите на теста – btnShow и btnShowDialog.

| 🖳 Hello World, Forr | ns!            |                    |
|---------------------|----------------|--------------------|
| Потребител          |                | Q                  |
|                     | Име:           |                    |
|                     | Коментар:      | O Show Second Form |
| Избери              |                | ůÖ                 |
| Здрасти!            | Запази Изчисти |                    |
| Изчисление          |                | Show Dialog        |
| n =                 | Изчисли        | Second rom         |
| n! =                |                |                    |
|                     |                |                    |

4. Генерирайте Click метода на бутона **btnShow**, добавете долния код и тествайте.

| priv | <pre>vate void btnShow_Click(object sender, EventArgs e)</pre>          |
|------|-------------------------------------------------------------------------|
| ì    | <pre>SecondForm secondForm = new SecondForm(); secondForm.Show():</pre> |
| }    |                                                                         |

\* Обърнете внимание, че горния код представлява създаване на обект от класа SecondForm и извикване на метод с този обект. За разлика от статичния метод на класа MessageBox, където нямахме обект, този метод Show() не е статичен!

Ако искаме да предадем към втората форма въведеното от потребителя име, можем да създадем конструктор с параметри на SecondForm, с който още при създаването на обекта, можем да го инициализираме с необходимите данни.

5. В класа SecondForm (файла SecondForm.cs) добавете следния конструктор:

```
public SecondForm(string labelText):this()
{
    lblGreetingText.Text = labelText;
}
```

\* Защо е необходимо да се използва :this() ? Когато правите собствени конструктори на формите, не забравяйте, че трябва да извикате инициализациите в конструктора по подразбиране. Методът InitializeComponent() винаги трябва да е на първо място в конструктора, освен ако не правите това извикване с :this().

 Модифицирайте метода btnShow\_Click като подадете на конструктора някакъв текст.

```
private void btnShow_Click(object sender, EventArgs e)
{
    //SecondForm secondForm = new SecondForm();
    string str = "Hello " + txtName.Text.Trim();
    SecondForm secondForm = new SecondForm(str);
    secondForm.Show();
}
```

7. Генерирайте Click метода на бутона **btnShowDialog** и копирайте кода за отваряне на втората форма в него. Заменете метода Show c ShowDialog(). Наблюдавайте разликите в поведението на програмата.

```
string str = "Hello " + txtName.Text.Trim();
SecondForm secondForm = new SecondForm(str);
secondForm.ShowDialog();
DialogResult Form.ShowDialog() (+ 1 overload(s))
Shows the form as a modal dialog box.
Exceptions:
System.InvalidOperationException
```

Забележете, че докато Show() беше от тип void, ShowDialog() връща стойност от тип DialogResult, подобно на разгледания по-горе MessageBox.Show(). Това означава, че първата форма ще чака резултат от втората и ние можем да го обработим аналогично.

- 8. В SecondForm добавете бутон btnDialogResultYes. Настройте свойството му DialogResult с Yes.
- В метода btnShowDialog\_Click на първата форма добавете проверката дали върнатият резултат от втората форма е Yes, и изведете подходящи съобщения на потребителя.

```
private void btnShowDialog_Click(object sender, EventArgs e)
{
    string str = "Hello " + txtName.Text.Trim();
    SecondForm secondForm = new SecondForm(str);
    if (DialogResult.Yes == secondForm.ShowDialog())
    {
        MessageBox.Show("Вие натиснахте бутона Yes");
    }
    else MessageBox.Show("Вие затворихте прозореца без да натиснете бутона Yes");
}
```

## Динамично обхождане на елементи в контейнер.

Ако ни се налага многократно да правим едни и същи операции с подобни контроли е добра идея да напишем оптимизиран код, работещ независимо колко на брой са те, а не да пишем повтарящи се аналогични редове за отделните контроли.

По долу е даден пример как да обходим всички контроли и да изчистим/променим тяхното съдържание. Можете да си направите експеримент като добавите още TextBoxи, че те ще се изчистват без да сте добавили нито един ред код.

Тук ключова е идеята, че формата или groupBox-а се разглеждат като контейнери, съдържащи всички елементи в тях. Така можем да ги обходим с 1 цикъл и в зависимост от типа им да направим нещо с тях. Controls е колекцията от всички тези елементи.

```
private void ClearTheGroupBox()
{
    foreach (var item in gbUser.Controls)
    {
        if (item is TextBox) ((TextBox)item).Clear();
        if (item is RichTextBox) ((RichTextBox)item).Clear();
        if (item is Label) ((Label)item).Text = "...";
        if (item is Button) ((Button)item).BackColor = Color.Aqua;
    }
}
```

#### Преди:

| 🖳 Hello World, Forr | ms!             |                              |  |  |
|---------------------|-----------------|------------------------------|--|--|
| Потребител          |                 |                              |  |  |
|                     | Име:            | Антония Ташева               |  |  |
| Коментар:           |                 |                              |  |  |
|                     | Това е<br>упраж | е края на днешното<br>нение! |  |  |
| Избери              |                 |                              |  |  |
| Здрасти!            | 3ana            | ази Изчисти                  |  |  |
| Изчисление          |                 |                              |  |  |
| n = (               | Изчис           | ли                           |  |  |
| n! =                |                 |                              |  |  |
|                     |                 |                              |  |  |

#### След изпълнение на кода:

| 🖳 Hello World, Form | ns!       |    |     |      |
|---------------------|-----------|----|-----|------|
| Потребител          |           |    |     |      |
|                     |           |    |     |      |
|                     |           |    |     |      |
| Избери              |           |    |     |      |
| Здрасти!            | l<br>3ana | зи | Изч | исти |
| Изчисление          |           |    |     |      |
| n =                 | Изчис     | ли |     |      |
| n! =                |           |    |     |      |
|                     |           |    |     |      |